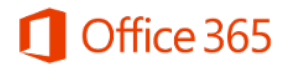

# Microsoft Office 365 - Orientações Gerais

Este documento contém informações e orientações gerais a respeito da suíte Microsoft Office 365 Education

### Sumário

| Sobre a parceria                                 | 2 |
|--------------------------------------------------|---|
| Quem pode utilizar o Office 365?                 | 2 |
| Processo interno de sincronização de contas      | 3 |
| Uso no navegador                                 | 3 |
| Aplicativos móveis                               | 5 |
| Aplicativos para computadores (Windows e Mac OS) | 6 |
| Recursos de ajuda                                | 7 |
| Resolução de problemas                           | 8 |
|                                                  |   |

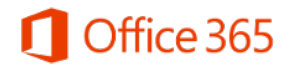

## Sobre a parceria

Foi realizada uma parceria entre a Universidade Estadual de Campinas e a Microsoft para uso do Microsoft Office 365 Education.

A versão da suíte disponibilizada é a versão gratuita, que não contempla a instalação em computadores (Windows e Mac OS) do Office 2016, mas somente a versão Office Online, acessível por navegador web. Os detalhes desta versão podem ser vistos em <u>https://products.office.com/pt-br/academic/compare-office-365-education-plans</u>. A suíte contempla, dentre outras, as seguintes ferramentas:

- Office Online (Word, Excel, PowerPoint)
- OneNote
- OneDrive
- Skype for Business
- Outlook (e-mail, contatos e agenda)
- SharePoint
- Yammer

Mais informações podem ser vistas em <u>https://products.office.com/pt-BR/student/office-in-</u> <u>education</u>.

A política de privacidade, que rege o acesso aos dados armazenados em qualquer das ferramentas, está disponível em <u>https://www.microsoft.com/pt-</u> <u>br/TrustCenter/Privacy/default.aspx</u>.

## Quem pode utilizar o Office 365?

Todos os usuários corporativos da Unicamp, que possuem uma conta válida no Sistema de Segurança (SiSe)/LDAP, podem fazer uso do Office 365. Dentre os usuários, podemos citar: alunos de graduação e pós-graduação, alunos de cursos técnicos e da EXTECAMP, professores, servidores técnico-administrativos, dentre outros.

Cada usuário tem uma conta no Office 365 já criada. A conta tem um endereço de e-mail associado, com o formato "**usuário**@m.unicamp.br", onde "usuário" é:

- Para funcionários e professores: o usuário corporativo, do SiSE;
- Para alunos de graduação e pós-graduação: a letra inicial do primeiro nome do aluno seguida do RA;
- Para alunos do COTIL: o prefixo "cl" seguido do RA;

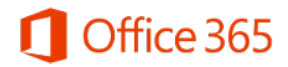

- Para alunos do COTUCA: o prefixo "cc" seguido do RA;
- Para alunos da EXTECAMP: o prefixo "ex" seguido do RA.

O uso desta nova conta de e-mail "@m.unicamp.br" e de qualquer outra ferramenta do Office 365 é facultativo. Vale a pena salientar que tal conta de e-mail não é uma conta oficial da Unicamp, ou seja, a Unicamp não tem acesso aos e-mails, não realiza backups, não pode aplicar recursos de antispam.

#### Processo interno de sincronização de contas

Um processo interno na Unicamp faz a sincronização de contas, ou seja, todas as contas do SiSe/LDAP são lidas e as respectivas contas "@m.unicamp.br" são criadas dentro do Office 365. Este procedimento é realizado a cada 4 horas.

**Atenção**: quando um novo usuário é cadastrado no SiSe, o acesso dele ao Office 365 será liberado em até 4 horas.

#### Uso no navegador

Para abrir o Portal do Office 365 no navegador:

• Entre no endereço <u>http://office365.unicamp.br</u>. Após alguns segundos, será aberta a tela de autenticação abaixo:

| UNICAMP<br>Universidade Estadual de Campinas                                                                                                    |  |
|----------------------------------------------------------------------------------------------------|--|
| G Office 365                                                                                                    |  |
| Usuário<br>@m.unicamp.br<br>Senha<br>                                                                                                    |  |
| USUÁRIO PARA AUTENTICAÇÃO<br>* Aluno de graduação ou pós-graduação: digite a letra inicial do seu nome seguida do seu RA. Exemplo: j999999<br>* Aluno da EXTECAMP: digite o prefixo "ex" seguido do seu RA. Exemplo: ex999999<br>* Aluno do COTIL: digite o prefixo "cc" seguido do seu RA. Exemplo: cc999999<br>* Aluno do COTUCA: digite o prefixo "cc" seguido do seu RA. Exemplo: cc999999<br>* Funcionário ou Professor: digite apenas seu usuáno corporativo. Exemplo: jsilva<br>* Senha: <u>Trocar senha   Esqueci a senha   Senha expirou</u> |  |
| ORIENTAÇÕES<br>* <u>Tutoriais   Dicas e Truques de Office 365 na Academia Virtual Microsoft   Tudo sobre o Microsoft Office 365 Education</u><br>* Políticas de uso: <u>Políticas de acesso   Sobre o acordo entre a Unicamp e a Microsoft</u><br>* Ao utilizar o serviço, você declara estar de acordo com a resolução <u>GR-052/2012</u> .<br><b>* Não salve esta página como favorito no seu navegador. Salve somente após se autenticar!</b>                                                                                                    |  |
| O Universidade Estadual de Campinas - Dúvidas? Fale com o CCUEC                                                                                                    |  |

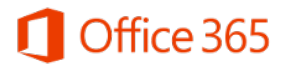

**Atenção**: caso o usuário salve um favorito da página de autenticação, o favorito será salvo com o endereço "<u>https://office365.unicamp.br/idp/Authn/UserPassword</u>". Ao usar esse favorito, irá ocorrer erro na autenticação! O ideal é salvar o favorito somente após se autenticar com sucesso no Office 365. Ou então, o favorito deve ser editado para ficar somente com o endereço "<u>https://office365.unicamp.br</u>".

- Autentique-se com o usuário, que é a parte da conta antes de "@m.unicamp.br", e a respectiva senha:
  - Se você for aluno de graduação ou pós-graduação, o usuário é a letra inicial do seu nome seguida do seu RA. Por exemplo, j999999;
  - Se você for aluno da EXTECAMP, o usuário é formado pelo prefixo "ex" seguido do seu RA. Por exemplo, ex999999;
  - Se você for aluno do COTUCA, o usuário é formado pelo prefixo "cc" seguido do seu RA.
     Por exemplo, cc999999;
  - Se você for aluno do COTIL, o usuário é formado pelo prefixo "cl" seguido do seu RA. Por exemplo, cl999999;
  - Se você for funcionário ou professor, o usuário é seu usuário corporativo (SiSe).
- Ao completar o processo, será aberta automaticamente a ferramenta Outlook. Para alternar para outra ferramenta, basta clicar no ícone com os quadradinhos no canto superior esquerdo.

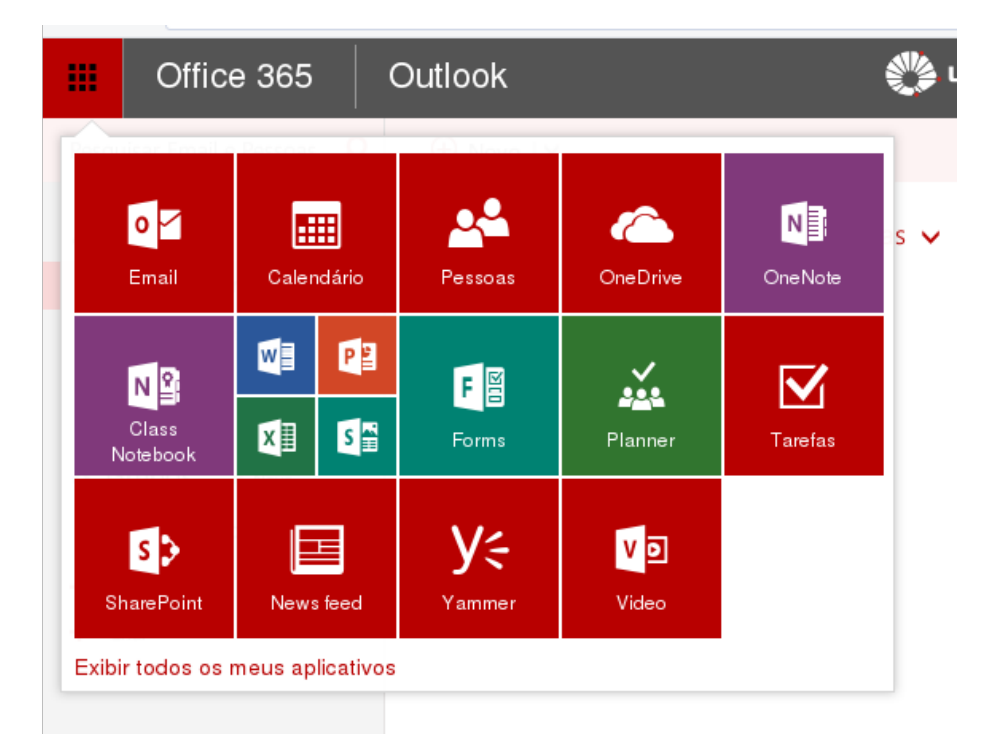

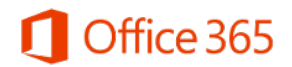

## Aplicativos móveis

Para os sistemas operacionais móveis, estão disponíveis diversos aplicativos, listados abaixo:

- Android
  - Word: <u>https://play.google.com/store/apps/details?id=com.microsoft.office.word</u>
  - Excel: <u>https://play.google.com/store/apps/details?id=com.microsoft.office.excel</u>
  - PowerPoint: <u>https://play.google.com/store/apps/details?</u> <u>id=com.microsoft.office.powerpoint</u>
  - OneNote: <u>https://play.google.com/store/apps/details?id=com.microsoft.office.onenote</u>
  - OneDrive: <u>https://play.google.com/store/apps/details?id=com.microsoft.skydrive</u>
  - Skype for Business: <u>https://play.google.com/store/apps/details?</u> <u>id=com.microsoft.office.lync15</u>
  - Outlook: <u>https://play.google.com/store/apps/details?id=com.microsoft.office.outlook</u>
  - Yammer: <u>https://play.google.com/store/apps/details?id=com.yammer.v1</u>
- iOS (iPhone/iPad)
  - Word: https://itunes.apple.com/br/app/microsoft-word/id586447913?mt=8
  - Excel: <u>https://itunes.apple.com/br/app/microsoft-excel/id586683407?mt=8</u>
  - PowerPoint: <u>https://itunes.apple.com/br/app/microsoft-powerpoint/id586449534?mt=8</u>
  - OneNote: <u>https://itunes.apple.com/nz/app/microsoft-onenote-lists-photos/id410395246?mt=8</u>
  - OneDrive: <u>https://itunes.apple.com/br/app/microsoft-onedrive-</u> <u>armazenamento/id477537958?mt=8</u>
  - Skype for Business: <u>https://itunes.apple.com/us/app/skype-for-business-</u> <u>formerly/id605841731?mt=8</u>
  - Outlook: <u>https://itunes.apple.com/us/app/microsoft-outlook-email-</u> calendar/id951937596?mt=8
  - Yammer: <u>https://itunes.apple.com/br/app/yammer/id289559439?mt=8</u>

A instalação dos aplicativos pode ser realizada nas respectivas lojas de aplicativos dos sistemas operacionais (Google Play e App Store). Todos eles são gratuitos, no entanto, alguns recursos ficam limitados, por conta de a versão do Office 365 disponibilizada ser a gratuita. Por exemplo, nos aplicativos Word, Excel e PowerPoint não é possível editar arquivos, apenas visualizá-los.

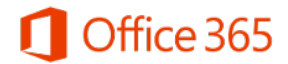

Microsoft Office 365 - Orientações Gerais

Em todos os aplicativos, ao iniciar pela primeira vez, basta digitar o endereço "usuário@m.unicamp.br". Ao fazer isso, o usuário será direcionado para a página de autenticação, onde deve inserir o usuário corporativo ou RA e a respectiva senha.

## Aplicativos para computadores (Windows e Mac OS)

O único aplicativo disponível para computadores, com sistemas operacionais Microsoft Windows ou Apple Mac OS X, é o Skype for Business.

O download pode ser feito dentro das opções no Portal do Office 365.

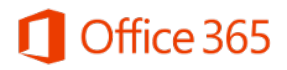

### Recursos de ajuda

Para encontrar mais informações sobre o Office 365, todos os aplicativos possuem um recurso de Ajuda no canto superior direito. Basta clicar no sinal de interrogação e depois em "Ajuda".

|            | s 🖡 🌣 ?                                                                   |
|------------|---------------------------------------------------------------------------|
| ♥ Desfazer | Aiuda                                                                     |
|            |                                                                           |
|            | Diga-me o que você deseja fazer ♀                                         |
|            | Novidades                                                                 |
|            | Caixa de Sugestões<br>Compartilhe suas ideias conosco 🗸                   |
|            | Menções<br>Alertar as pessoas quando forem 🗸<br>mencionadas               |
|            | OneDrive<br>Compartilhar arquivos da nuvem por email 🎽                    |
|            | Celular<br>Outlook para iOS, Android e Windows<br>Phone                   |
|            | Ver mais                                                                  |
|            | Precisa de ajuda?                                                         |
|            | <ul> <li>+55 19 3521-2221</li> <li>Serviço de Atendimento ao U</li> </ul> |
|            | Ajuda                                                                     |
|            | Comentários                                                               |
|            | Comunidade                                                                |
|            | Legal<br>Privacidade e cookies                                            |
|            |                                                                           |

Além disso, algumas páginas web da Microsoft dão mais detalhes sobre as ferramentas:

- Office na educação: <u>https://products.office.com/pt-br/student/office-in-education</u>
- Microsoft Educação: <u>https://www.microsoft.com/pt-br/education/products/office/default.aspx</u>

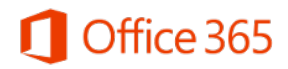

## Resolução de problemas

- Dúvida: Qual é o meu endereço de e-mail no Office 365?
  - Solução: O endereço de e-mail no Office 365 possui o formato listado abaixo, dependendo do perfil do usuário.
    - 1. Funcionários e Professores: usuário do SiSe + "@m.unicamp.br". Por exemplo, para o usuário "jsilva", o e-mail é jsilva@m.unicamp.br.
    - Alunos de graduação e pós-graduação: primeira letra do nome + RA + "@m.unicamp.br". Por exemplo, para o aluno José Silva, com RA 999999, o e-mail é j99999@m.unicamp.br.
    - 3. Alunos do COTIL: prefixo "cl" + RA + "@m.unicamp.br". Por exemplo, para o aluno com RA 888888, o e-mail é <u>cl888888@m.unicamp.br</u>.
    - 4. Alunos do COTUCA: prefixo "cc" + RA + "@m.unicamp.br". Por exemplo, para o aluno com RA 888888, o e-mail é <u>cc888888@m.unicamp.br</u>.
    - 5. Alunos da EXTECAMP: prefixo "ex" + RA + "@m.unicamp.br". Por exemplo, para o aluno com RA 888888, o e-mail é <u>ex888888@m.unicamp.br</u>.
- Problema: O Office 365 não carrega no navegador ou apresenta erros após a autenticação?
  - Solução: quanto isso acontece, recomenda-se testar o acesso com uma janela privativa ou anônima do navegador, o que faz com que ele ignore o *cache* de páginas *offine* e o histórico de navegação. Todos os navegadores modernos oferecem este recurso.
     Caso tudo funcione corretamente na janela privativa, basta limpar o *cache* do navegador para que tudo volte ao normal.
     Para saber como limpar o *cache*, veja o tutorial disponível em

https://office365.unicamp.br/tutoriais.html.

- Problema: Ao tentar se autenticar, o meu navegador parou em uma página em branco. O que eu faço?
  - Solução: não conseguimos identificar as condições exatas de quando isso ocorre.
     Para solucionar temporariamente o problema, quando o navegador parar na página em branco, basta digitar "<u>portal.office.com</u>" na barra de endereço e teclar ENTER. Você será redirecionado para o portal de boas-vindas do Office 365.
    - Caso alguma das ferramentas não funcione corretamente, entre em contato com o Serviço de Atendimento ao Usuário (SAU) do CCUEC.

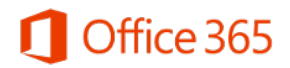

- **Problema**: Ao tentar se autenticar, o usuário se depara com um erro dizendo algo relacionado a "Shibboleth"?
  - Solução: isso provavelmente acontece porque o usuário salvou um favorito quando estava na página de autenticação do Office 365 (endereço "https://office365.unicamp.br/idp/Authn/UserPassword"). Ao usar o favorito dessa maneira, sempre irá ocorrer erro na autenticação!
     O endereço a ser usado deve ser sempre "http://office365.unicamp.br", então, neste caso, o favorito deve ser editado.
     Outra possibilidade é somente salvar o favorito após se autenticar com sucesso no Office 365.
- Problema: O usuário foi criado no SiSe, mas ainda não consigo entrar no Office 365?
  - Solução: quando um novo usuário é cadastrado no SiSe, o acesso dele ao Office 365 será liberado em até 4 horas, visto que o processo de sincronização e provisionamento de contas na Microsoft ocorre 6 vezes ao dia, de 4 em 4 horas.
- Problema: Não encontro o Office 2016 para instalar no meu computador? Como faço para baixar?
  - Solução: o Office 365 Education, versão do pacote disponibilizada à Unicamp, não oferece o Office 2016 para instalação em computadores. Somente é possível criar e editar arquivos no Office Online (pelo navegador).
- **Problema**: Baixei os aplicativos Word, Excel e PowerPoint no meu smartphone, mas só consigo visualizar arquivos, não consigo editar.
  - Solução: o Office 365 Education, versão do pacote disponibilizada à Unicamp, não oferece a experiência completa dos aplicativos para smartphones e tablets, ou seja, somente é possível visualizar os arquivos. Somente é possível criar e editar arquivos no Office Online (pelo navegador).